## Регистрация и вход в личный кабинет infourok ru

Для того чтобы зарегистрироваться в личном кабинете, вам необходимо перейти на сайт infourok.ru.

После входа на сайт внизу страницы вы увидите окно «Войти/Регистрация». Для регистрации вам следует нажать на кнопку «Быстрая Регистрация», и перед вами появится окно с полями, которые необходимо заполнить, а именно:

- фамилия, имя, отчество;
- ваш актуальный электронный ящик;
- страна проживания;
- ваш пароль и подтверждение пароля;
- вид пользователя (преподаватель, ученик, родитель).

| Вход на сайт   | Быстрая регистрация |  |  |
|----------------|---------------------|--|--|
|                |                     |  |  |
| Войти в личн   | ный кабинет:        |  |  |
| Эл.почта       |                     |  |  |
| Пароль         | ٢                   |  |  |
| Забыли пароль? |                     |  |  |
| Boi            | а́ти                |  |  |

| <ul> <li>педагог (учитель, преподава</li> <li>учащийся (ученик, стулент, л</li> </ul> | пель, др.)<br>п.)                    |                   |
|---------------------------------------------------------------------------------------|--------------------------------------|-------------------|
| <ul> <li>другое (родитель, др.)</li> </ul>                                            | P-7                                  |                   |
|                                                                                       |                                      |                   |
| Халбаева                                                                              | ivmarvla@mail.ru                     |                   |
|                                                                                       |                                      |                   |
| Ольга                                                                                 |                                      | 0                 |
|                                                                                       |                                      |                   |
| Сергеевна                                                                             |                                      | 0                 |
| Possua                                                                                |                                      |                   |
| Россия                                                                                |                                      |                   |
| Тажимая на кнопку ниже:                                                               |                                      |                   |
| Вы соглашаетесь с правилами польз                                                     | ования сайтом и политикой конфиде    | нциальности;      |
| Вы даёте согласие на получение инф                                                    | ормационных и рекламных писем от     | 000 «Инфоурок» на |
| /казанный Вами адрес электронной г                                                    | почты. Отказаться от рассылки Вы см  | южете в любой     |
| момент, кликнув на ссылку отказаты<br>лисьме                                          | ся от рассылки , которая будет разме | щена в каждом     |
| INCOME.                                                                               |                                      |                   |
|                                                                                       |                                      |                   |

После того как вы все внимательно заполните, нажмите на кнопку «Зарегистрироваться». Теперь вы можете зайти на вашу электронную почту и найти там письмо со ссылкой на портал «Инфоурок».

Зайдите в личный кабинет и введите код, который вы получили от учителя

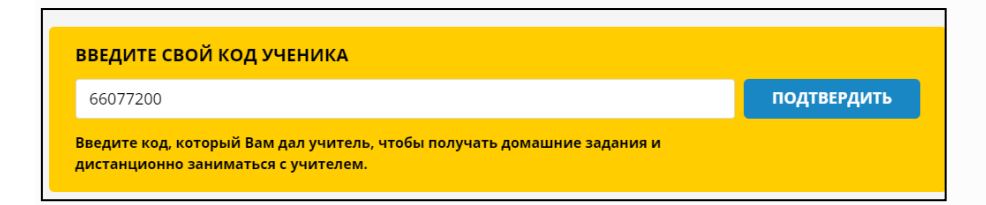

Нажмите кнопку Подтвердить

Если вы сделали все правильно, то увидите ФИО своего учителя.

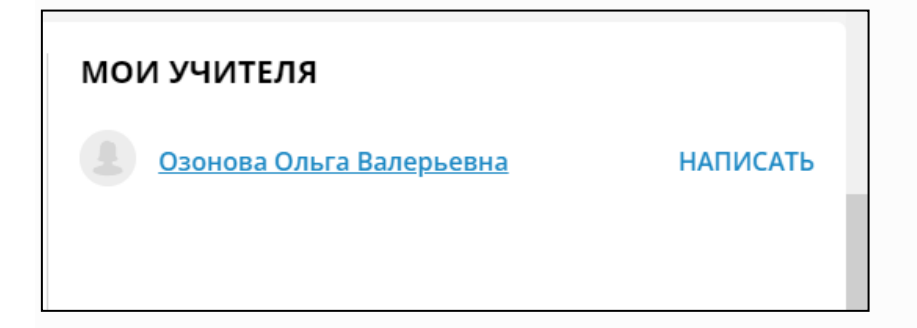